## คู่มือการให้บริการ ระบบสืบค้นข้อมูล

เพื่ออำนวยความสะดวก และตอบสนองความต้องการ ให้กับผู้รับบริการหน่วยงานภายนอกร้านค้า บริษัทที่จำหน่ายสินค้า และบุคลากรภายในมหาวิทยาลัยกองคลังจึงได้พัฒนาระบบสืบค้นข้อมูลเอกสาร เพื่อตรวจสอบสถานะฎีกาการเบิกจ่ายเงิน ผ่านหน้าเว็บกองคลังได้ด้วยตนเอง

**ขั้นตอนที่ 1** เข้าเว็บไซต์ <u>www.finance.nu.ac.th</u>

**ขั้นตอนที่ 2** เลือกหัวข้อ "ศูนย์รวมบริการ"

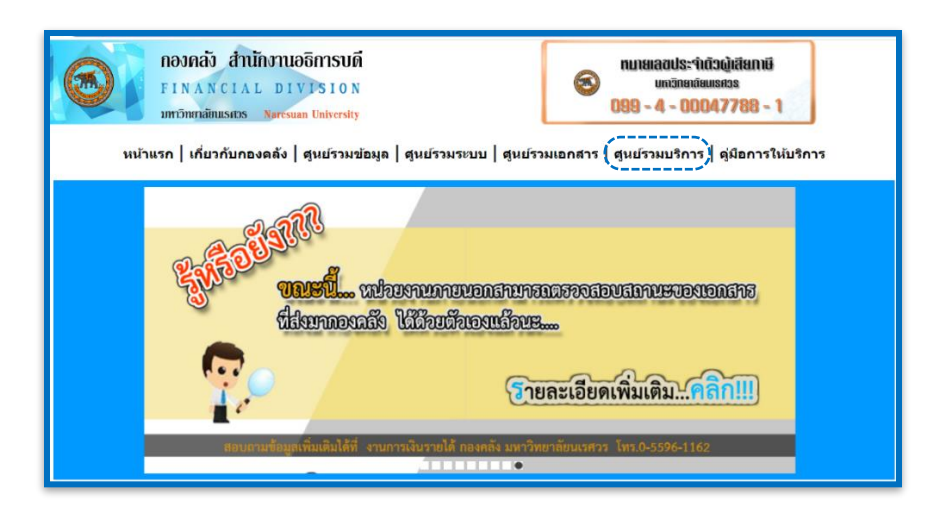

**ขั้นตอนที่ 3** เลือกหัวข้อ "ระบบสืบค้นข้อมูล"

**ขั้นตอนที่ 4** ระบบจะแสดงหน้าจอรายการเอกสารและช่องสืบค้นข้อมูล ซึ่งสามารถสืบค้นข้อมูลได้จากเลขที่ส่วน ราชการผู้เบิก/หน่วยงาน/เลขที่หนังสือ/เรื่อง/ชื่อเจ้าหนี้/ประเภทการขออนุมัติ/จำนวนเงิน/สถานะล่าสุด ดังภาพ

| # | ที่ส่วนราชการ<br>ผู้เบิก | ใบสำคัญทั่วไป(AP) | ส่วนราชการ/<br>หน่วยงาน                         | เลขที่ฎีกา/<br>เลขที่หนังสื่อ | รายการ/<br>เรื่อง                                                        | ชื่อเจ้าหนึ่ | ประเภทรายการขออนุมัติ | สานวนเงิน    | สถานะล่าสุด | รายละเอียดทางเดินเอกสาร | รายละเอียดใบส่งของ        |
|---|--------------------------|-------------------|-------------------------------------------------|-------------------------------|--------------------------------------------------------------------------|--------------|-----------------------|--------------|-------------|-------------------------|---------------------------|
|   |                          |                   |                                                 |                               |                                                                          |              |                       |              |             |                         |                           |
|   | 678189                   | PE2300067020001   | สำนักงาน<br>เลขานุการคณะ<br>สาธารณสุข<br>ศาสตร์ |                               | ค่าปารุงสมาชิกรายปี<br>จ่ายล่วงหน้า                                      |              |                       | 10,000.00    | ລູຈຈັນ      | รายละเอียด              | รายละเอียคโมส่งของ        |
|   | 678188                   | PE1600067020001   | สำนักงาน<br>เลขานุการ<br>สำนักหอสมุด            |                               | ต่ออายุสารสนเทศ<br>อิเล็กทรอนิกส์ ฐาน<br>ข้อมูล SAGE จำนวน<br>1 รายการ   |              |                       | 2,888,716.00 | ລູຈຈັນ      | รายละเอียด              | รายละเอียคโมส่งของ        |
|   | 678187                   | PE0200067020007   | กองกิจการนิสัต                                  |                               | ทุนการดึกษานิสิต<br>จ่ายส่วงหน้า                                         |              |                       | 2,300.00     | ລູงรับ      | รายละเอียด              | รายละเอียดในส่งของ        |
|   | 678186                   | PE1000067020001   | ภาควิชา<br>ชีววิทยา                             |                               | ค่าธรรมเนียมจ่าย<br>ล่วงหน้า ตั้งแต่วันที่<br>5 ก.พ.2567 - 4<br>ก.พ.2568 |              |                       | 2,000.00     | ລູຈຈັນ      | รายละเอียด              | รายละเอียคโมส่งของ        |
|   | 678185                   | PE1200067020001   | สำนักงาน<br>เลขานุการ<br>คณะ<br>วิศวกรรมศาสตร์  |                               | ดำเบี้ยประกันภัยยาน<br>พาหนะจ่ายล่วงหน้า                                 |              |                       | 1,182.35     | ລູຈຈັນ      | รายละเอียด              | รายละเอียคโมส่งของ        |
|   | 678184                   | PE2200067020004   | สำนักงาน<br>เลขานุการคณะ<br>สังคมศาสตร์         |                               | วารสาร<br>"วารสารศาสตร์" (1<br>ม.ค. 67 - 31 ธ.ค.<br>67)                  |              |                       | 320.00       | ລູຈຈັນ      | รายละเอียค              | <u>รายละเอียคในส่งของ</u> |
|   | 678183                   | PE2200067020003   | สำนักงาน<br>เลขานุการคณะ<br>สังคมศาสตร์         |                               | วารสาร "รัฐศาสตร์<br>สาร" (1 ม.ค. 67 -<br>31 ธ.ค. 67)                    |              |                       | 600.00       | ลงรับ       | รายละเอียด              | <u>รายละเลียดในส่งของ</u> |
|   | 678182                   | PE2200067020002   | สำนักงาน<br>เลขานุการคณะ<br>สังคมศาสตร์         |                               | วารสาร "การจัดการ<br>ภาครัฐและเอกชน"<br>(1 ม.ค. 67 - 31<br>ธ.ค. 67)      |              |                       | 400.00       | ລູຈຈັນ      | <u>รายละเอียด</u>       | รายละเอียคใบส่งของ        |
|   | 678181                   | PE2200067020001   | สำนักงาน<br>เลขานุการคณะ<br>สังคมศาสตร์         |                               | วารสาร<br>"รัฐประศาสนศาสตร์"<br>(1 ม.ค. 67 - 31<br>ธ.ค. 67)              |              |                       | 400.00       | ລູງຊັນ      | รายละเอียด              | <u>รายละเอียคโมส่งของ</u> |

**ขั้นตอนที่ 5** ระบบจะแสดงผลลัพธ์ ซึ่งระบบจะแสดงรายการเอกสารที่ค้นหาและสามารถตรวจสอบสถานะของ เอกสาร โดยคลิ๊กที่ปุ่ม "รายละเอียด"

| # | ที่ส่วนราชการ<br>ผู้เบิก | ใบสำคัญทั่วไป(AP) | ส่วนราชการ/<br>หน่วยงาน                       | เลขที่ฎีกา/<br>เลขทีหนังสื่อ | รายการ/<br>เรื่อง                                                                                     | ชื่อเจ้าหนึ                     | ประเภทรายการขออนุมัติ | สานวนเงิน      | สถานะล่าสุด                                 | รายละเอียดท                    | อียคทางเดินเอกสาร |                             | รายละเอียดใบส่งของ                  |                              |                               |            |                           |
|---|--------------------------|-------------------|-----------------------------------------------|------------------------------|----------------------------------------------------------------------------------------------------|---------------------------------|-----------------------|----------------|---------------------------------------------|--------------------------------|-------------------|-----------------------------|-------------------------------------|------------------------------|-------------------------------|------------|---------------------------|
|   |                          |                   |                                               |                              |                                                                                                    |                                 |                       |                |                                             |                                |                   |                             |                                     |                              |                               |            |                           |
|   | 67312958                 | AP2300067020066   | สถานปฏิบัติ<br>การแพทย์<br>แผนใทย<br>ประเอด์  | 325/67                       | ขออนุมัติด่าจ้าง<br>เหมาบริการ<br>พนักงานนวด นาง<br>เบญจมาศ เชื่อนุ่น<br>ตอววม 2555 -                 | นาง<br>เบญจมาศ<br>เชื้อนุ่น     |                       | 8,145.00       | จัดทำใบ<br>สำคัญจ่าย  <br>โอนเงินวัน        | รายละเอียด                     | กเ                | ມລະເວີຍດ                    | ະເວັນຄ                              |                              |                               |            |                           |
|   |                          |                   | Direction                                     |                              | มีนาคม 2567                                                                                           |                                 |                       |                | 10                                          |                                |                   | 80                          | านะ                                 | мылан                        | ия                            | ผู้บันทึก  | วันที                     |
|   | 67312957                 | AP2300067020065   | สถานปฏิบัติ<br>การแพทย์<br>แผนใทย<br>ประยุกด์ | 324/67                       | ขออนมัติค่าจ้าง<br>เหมาบริการ<br>พนักงานบวด<br>นางสาวอภิญญา<br>หองพืช คุลาคม<br>2566 - มีนาคม<br>2567 | นางสาว<br>อภิญญา<br>ทองพืช      |                       | 7,515.00       | จัดทำใบ<br>สำคัญจ่าย  <br>โอนเงินวัน<br>พุธ | ราขละเอียค                     | 1                 | ลงรับ                       |                                     |                              |                               | sarinthips | 1 มีนาคม 2567<br>11:01:02 |
|   |                          |                   |                                               |                              |                                                                                                    |                                 |                       |                |                                             |                                | 2                 | ลงขับ -<br>เงินจ่าย         | านการ                               | ส่งคลัสเตอร์<br>วิทยาศาสตร์ส | ุ่งลัสเตอร์<br>ยาศาสตร์สุขภาพ |            | 1 มีนาคม 2567<br>13:06:13 |
|   |                          |                   |                                               |                              |                                                                                                    |                                 |                       |                |                                             |                                | 3                 | สาน                         | 1912                                |                              |                               | jaranyas   | 14:10:34                  |
|   |                          |                   | สถานปฏิบัติ                                   |                              | ขออนุมัติด่าจ้าง<br>เหมาบริการ                                                                        |                                 |                       |                | จัดทำใน                                     |                                | 4                 | จัดข่ารา<br>สรุปการ         | ยงาน<br>โอนเงิน                     | E020406703                   | 0011                          | pipatt     | 4 มีมาคม 2567<br>10:29:10 |
|   | 67312956                 | AP2300067020064   | การแพทย์<br>แผนไทย<br>ประยุกด์                | 323/67                       | พนกงานนวด<br>นางสาวสุรางคนา<br>รัดนโยธิน ดุลาคม<br>2566 - มีนาคม<br>2566                              | นางสาว<br>สุรางคนา<br>รัตนโยธิน |                       | 8,460.00       | สำคัญจ่าย  <br>โอนเงินวัน<br>พุธ            | าศัญจ่าย  <br>อนเงิ้นวัน<br>เช |                   | จัดทำใบ<br>จ่าย   โะ<br>พุธ | สำคัญ<br>เนเงินวัน วันที่ 6 มี.ค.67 |                              | 7                             | pipatt     | 4 มีนาคม 2567<br>10:29:32 |
|   | 67312955                 | AP2300067020063   | สถานปฏิบัติ<br>การแพทย์<br>แผนไทย<br>ประยุกด์ | 322/67                       | ขออนมัติค่าจ้าง<br>เหมาบริการ<br>พนักงานนวด<br>นางสาวขวัญชนก สุ<br>ริวัน คุลาคม 2566 -<br>มีนาคม 2566 | นางสาวขวัญ<br>ขนก สุริวัน       |                       | 9,360.00       | จัดทำใบ<br>สำคัญจ่าย  <br>โอนเงินวิน<br>พุธ | รายละเอียด                     |                   | STURE                       |                                     | อับคริมส่งของ                |                               |            |                           |
|   | 67312954                 | AP2300067020062   | สถานปฏิบัติ<br>การแพทย์<br>แผนใทย<br>ประยุกด์ | 321/67                       | ขออนมัติค่าจ้าง<br>เหมาบริการ<br>พนักงานนวด<br>นางสาวชุตินันท์ อิน<br>คต ดุลาคม 2566 -<br>มีนาคม 2566 | นางสาวชุติ<br>นันท์ อินคต       |                       | 8,505.00       | จัดทำใบ<br>สำคัญจ่าย  <br>โอนเงินวัน<br>พุธ | รายละเอียด                     |                   |                             | รายละเรื                            | เอียดใบส่งของ                |                               |            |                           |
|   | 67312953                 | AP0700067020408   | สำนักงาน<br>เลขานการ<br>คณะ<br>แพทยศาสตร์     | 0809                         | ขออนุมัติเบ็กเงินค่า<br>ตอบแทนนอกเวลา<br>ราชการ(การเรียน<br>การสอน) เดือน<br>มกราคม 2567              | คณะ<br>แพทยศาสตร์               |                       | 29,720.00      | ตรวจ<br>เอกสาร  <br>ผ่าน                    | รายละเอียค                     |                   | รายละเอียดในส่งของ          |                                     |                              |                               |            |                           |
| ĺ | -                        | ใข้               | ้เวลา                                         | เพียงไ                       | ไม่ถึง 2                                                                                              | นาที                            | ก็สามารถ              | <u> ଜ</u> ିର୍ଗ | ามเอเ                                       | าสารฯ                          | ขล                | องท                         | ่านไ                                | ได้ง่า                       | ยๆ                            |            | 1                         |

โดยไม่คิดค่าธรรมเนียมการให้บริการ

## ช่องทางการให้บริการ

- งานอำนวยการ กองคลัง ชั้น 1 ติดต่อ คุณสลิลทิพย์ สังวาลย์วงค์ โทร. 0-5596-1135
- สืบค้นจากระบบสืบค้นข้อมูลออนไลน์(e-services)

กฎหมาย ระเบียบที่เกี่ยวข้อง (-ไม่มี-)